ePro for leverandører: Hvad er ændret

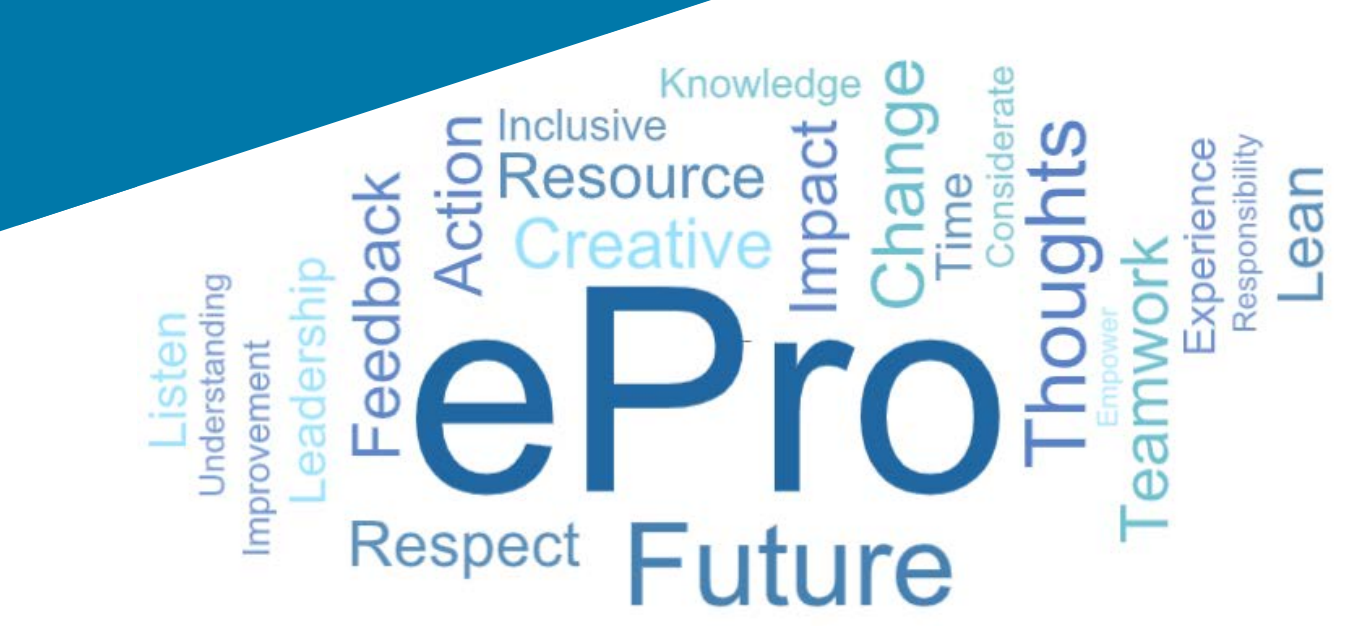

# Hvad er ePro?

Et enkelt, brugervenligt, globalt system til styring af leverandørrelationer, indkøb af indirekte varer eller tjenester og udførelse af godkendelser

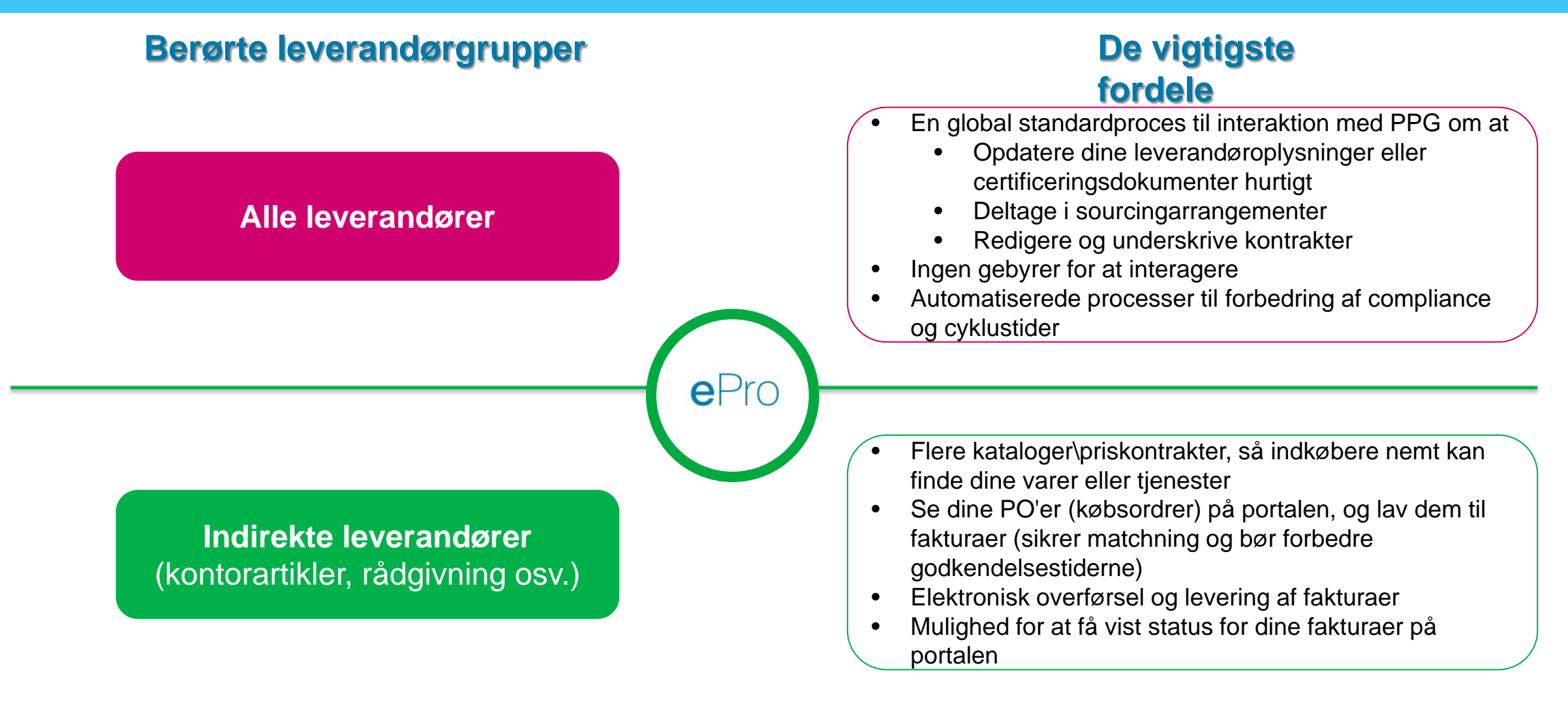

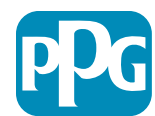

2

# Hvad er omfanget af ePro-projektet?

ePro er en enkelt platform, der forbedrer effektiviteten i S2S-processen (Source to Settle). Dette omfatter alle de aktiviteter, der finder sted fra det tidspunkt, hvor PPG indkøber en vare eller tjeneste hos en leverandør, indtil betalingen for sådanne varer og tjenester er officielt opgjort ud fra et regnskabsmæssigt synspunkt.

| Drocossor                     | Source to Settle (S2S)                                                                                                    |                                                                                                    |  |  |  |
|-------------------------------|----------------------------------------------------------------------------------------------------|----------------------------------------------------------------------------------------------------|--|--|--|
| FIOCESSEI                     | Source to contract (S2C) - Opstrøms                                                                                                    | Procure to Pay (P2P) -Nedstrøms                                                                                                    |  |  |  |
| Beskrivelse                   | Source to contract omfatter alle de aktiviteter,<br>der er involveret i onboarding-leverandører,<br>afholdelse af sourcingarrangementer og<br>forhandling og indgåelse af kontrakter | <b>Procure to Pay</b> omfatter aktiviteter i forbindelse<br>med køb af varer og tjenester fra leverandører,<br>herunder indkøb, bestilling, godkendelser og<br>betaling for sådanne varer og tjenester |  |  |  |
|                               |                                                                                                    | Indirekte varer/tjenester                                                                                                    |  |  |  |
| PPG-<br>udgiftskateg<br>orier | Direkte varer/tjenester (råvarer)<br>Indirekte varer/tjenester<br>Lager (varer til videresalg)<br>Logistik                                                                           | Direkte varer/tjenester (råvarer)<br>Lager (varer til videresalg)<br>MRO (vedligeholdelse, reparation og<br>eftersyn)/varer til videresalg<br>Logistik                                                 |  |  |  |

Inden for Uden for omfang omfang

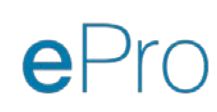

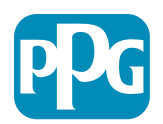

# Hvad er de store ændringer for leverandører?

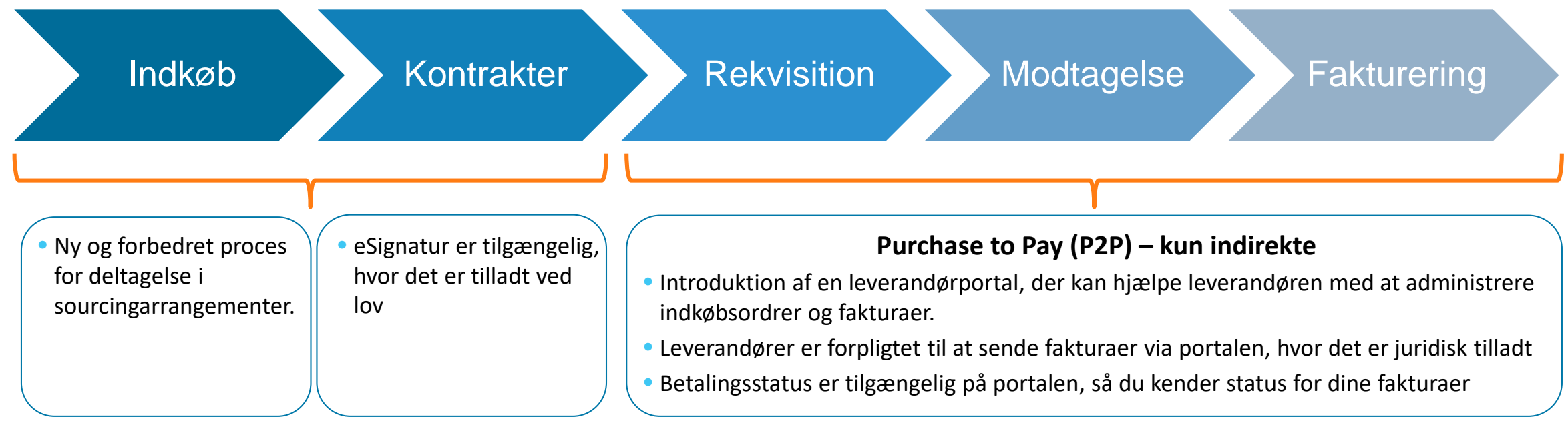

#### Leverandørstyring

| • Alle leverandøraktiviteter<br>vil stamme fra ePro. Som | <ul> <li>Automatiserede<br/>arbejdsgange bør reducere</li> </ul> | <ul> <li>Du kan uploade dine egne<br/>påkrævede formularer,</li> </ul> | <ul> <li>Leverandører betaler ingen<br/>gebyrer for at bruge ePro</li> </ul> |
|----------------------------------------------------------|------------------------------------------------------------------|------------------------------------------------------------------------|------------------------------------------------------------------------------|
| leverandør er du <b>forpligtet</b>                       | cyklustiderne for at oprette                                     | certifikater og anden                                                  |                                                                              |
| til at bruge ePro til at                                 | leverandører i ePro, eller                                       | dokumentation for at                                                   |                                                                              |
| foretage opdateringer af                                 | foretage ændringer i                                             | fremskynde processen.                                                  |                                                                              |
| dine leverandøroplysninger                               | oplysningerne                                                    |                                                                        |                                                                              |

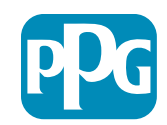

# Vigtige datoer og meddelelser

| Tidsplan             | Meddelelse                                                                                                    |
|----------------------|----------------------------------------------------------------------------------------------------|
| Marts - maj          | <ul> <li>Målrettede leverandører modtager meddelelser ugentligt, indtil tilmeldings- og startaktiviteterne er gennemført.</li> <li>Hvad kan man forvente? <ul> <li>Opfølgende e-mails med information, instruktioner og links til hjælpedokumenter</li> <li>E-mail fra <u>eProPPG@jaggaer.com</u> med et tilmeldingslink (dette link udløber inden for 72 timer, så du skal være hurtig)</li> <li>Når du har tilmeldt dig, modtager du en separat e-mail fra <u>eProPPG@jaggaer.com</u> for at validere dine oplysninger i ePro (opstart) <ul> <li>Du bedes kontrollere, at alle obligatoriske felter er udfyldt korrekt</li> <li>Hvis disse felter ikke udfyldes korrekt, kan det påvirke din evne til at foretage transaktioner med PPG via ePro</li> </ul> </li> </ul></li></ul> |
| 23. marts<br>April 6 | <ul> <li>Når det sted, du interagerer med, går live, kan du begynde at administrere transaktioner via ePro-portalen</li> <li>23. marts – Belgien, Canada, Danmark, Finland, Holland, Irland, Norge, Polen, Slovakiet, Storbritannien, Sverige, Tjekkiet, USA</li> <li>6. april – Frankrig, Italien, Portugal, Schweiz, Spanien, Tyskland, Tyrkiet, Ungarn, Østrig</li> </ul>                                                                                                    |

Se vores Supplier Information Portal, når vi nærmer os Go-Live for at få oplysninger om overgangen fra Ariba til ePro

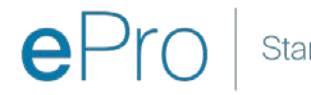

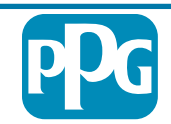

# Hvad skal du vide, når du tilmelder dig?

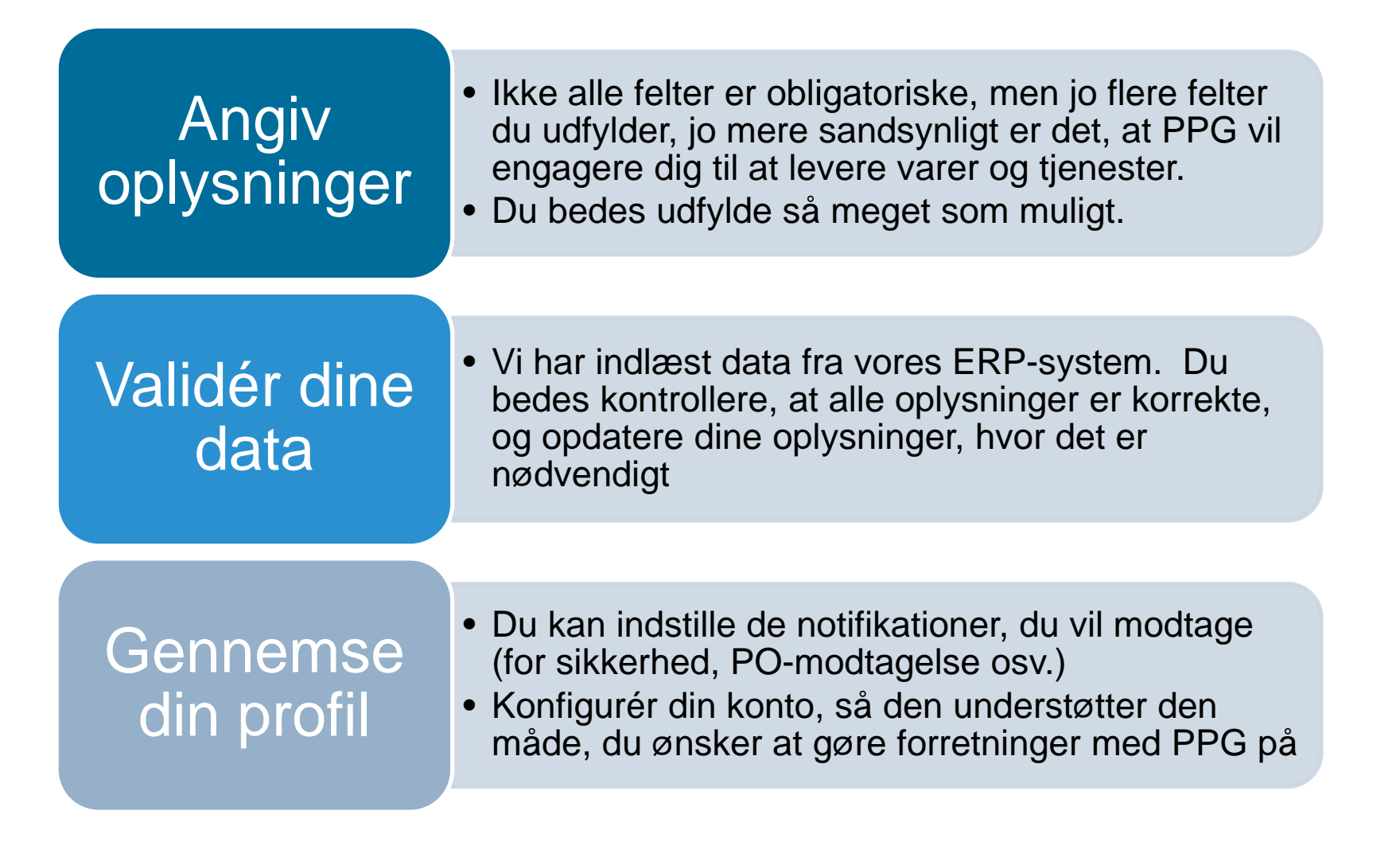

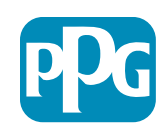

# ePro for leverandører: Registrering og aktivering af konto

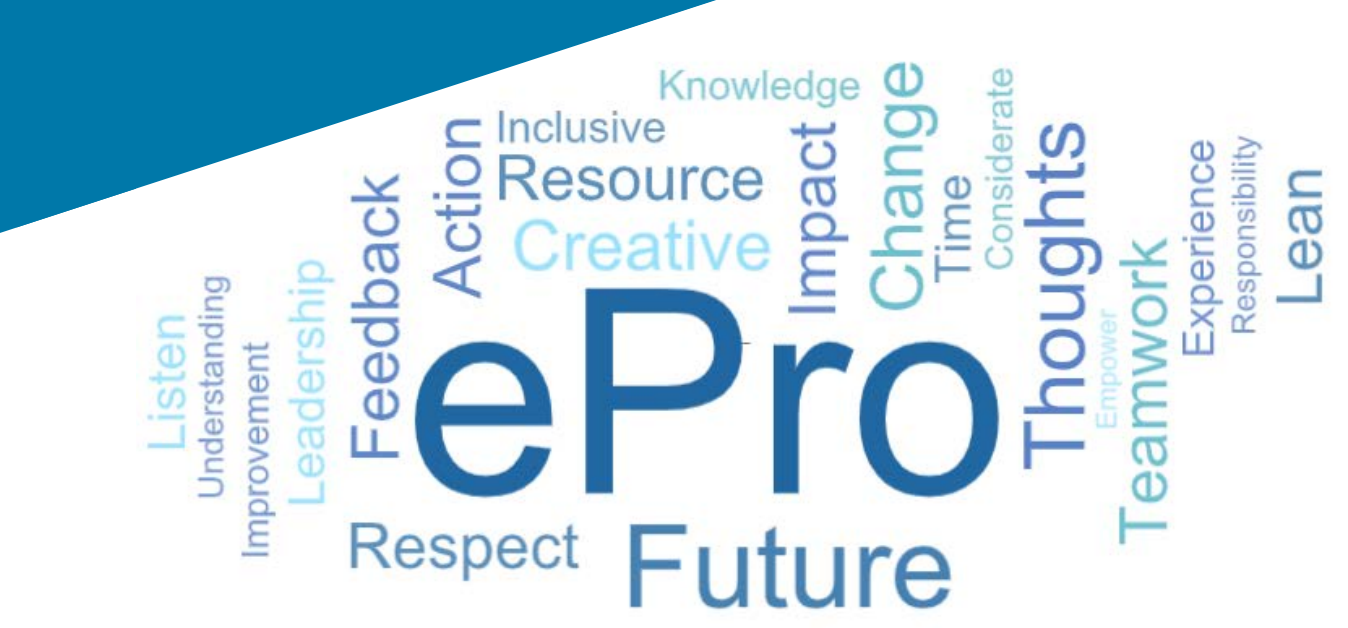

# Trin 1: Følg linket fra din invitations-e-mail for at logge på

|                                                                                                    |                                                                                                    | ≪ Reply All                                                                  | → Forward                                                     |           |
|----------------------------------------------------------------------------------------------------|----------------------------------------------------------------------------------------------------|------------------------------------------------------------------------------|---------------------------------------------------------------|-----------|
| NP To Mariya Petrova                                                                                                    |                                                                                                    |                                                                              | Thu 07/01/2                                                   | 021 08:07 |
|                                                                                                    |                                                                                                    |                                                                              |                                                               |           |
| ear Webinar Consulting, Inc.,                                                                                                    |                                                                                                    |                                                                              |                                                               |           |
| ear Webinar Consulting, Inc.,<br>he Buyer Organization PPG Industries 2 has registered yo                                                                                                    | ou to use <u>https://eur04.sa</u>                                                                                 | felinks.protection                                                           | .outlook.com/?                                                |           |
| ear Webinar Consulting, Inc.,<br>he Buyer Organization PPG Industries 2 has registered yr<br>rl=https%3A%2F%2Fppg2-prep.app.jaggaer.com%2F&ar<br>Ce2d0f56db180412da05b08d8b2d277fa%7C1c491264er                                                           | ou to use <u>https://eur04.sa</u><br>np;data=04%7C01%7Cmai<br>1964c6f8c5227407d680c2                              | felinks.protection<br>riya.petrova%40xc<br>2a%7C0%7C0%7C6                    | .outlook.com/?<br>oomworks.com%<br>337455964337139            | 9257%     |
| ear Webinar Consulting, Inc.,<br>he Buyer Organization PPG Industries 2 has registered yo<br>r <u>l=https%3A%2F%2Fppg2-prep.app.jaggaer.com%2F&amp;ar</u><br>Ce2d0f56db180412da05b08d8b2d277fa%7C1c491264er<br>Unknovm%7CTWFpbGZsb3d8eyIWIjoiMC4wiJAwMDAi | ou to use <u>https://eur04.sa</u><br>np;data=04%7C01%7Cma<br>1964c6f8c5227407d680c2<br>LCIQIjoiV2luMzliLCJBTil6ll | felinks.protection<br>riya.petrova%40xc<br>2a%7C0%7C0%7C0<br>k1haWwiLCJXVCI6 | .outlook.com/?<br>oomworks.com%<br>i37455964337139<br>Mn0%3D% | 9257%     |

- Indtast dit brugernavn og din adgangskode
- Klik på knappen "Enter"

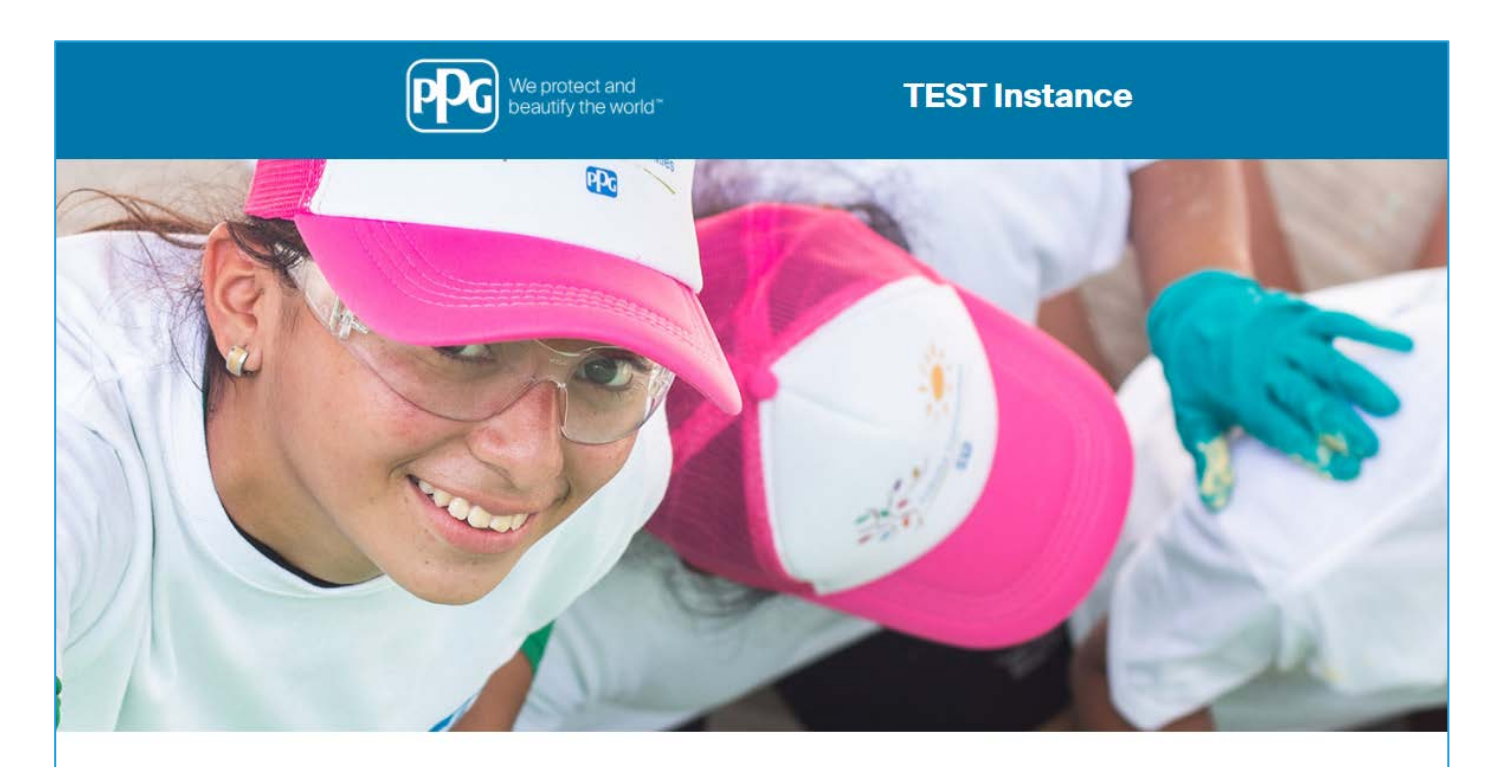

| 844-217-0017<br>customersupport@bravosolution.com | Please fill-in the registration form and insert<br>the information related to your company and<br>its activities. |
|---------------------------------------------------|----------------------------------------------------------------------------------------------------|
|                                                   |                                                                                                    |
|                                                   | REGISTER                                                                                                    |
|                                                   |                                                                                                    |
|                                                   |                                                                                                    |

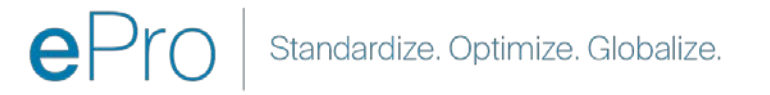

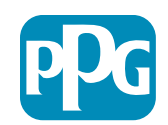

# Trin 2: Acceptér Vilkår for anvendelse

- Vælg radioindstilingen "l agree" (jeg godkender)
- Klik på knappen "Next" (næste)

# Trin 3: Opret global identitetskonto

 Hvis din e-mail-adresse ikke allerede er i Jaggaer, bedes du udfylde felterne Global Identity Password (adgangskode for global identitet) og klikke på knappen "Create Global Identity Account" (opret konto for global identitet)

| G beautify the world"                                                                                                    | TEST Instance                                                                                                    |   |
|----------------------------------------------------------------------------------------------------|----------------------------------------------------------------------------------------------------|---|
|                                                                                                    |                                                                                                    | A |
|                                                                                                    | ePro Terms of Use                                                                                                    |   |
| This system is open to worldwide access and t<br>If you are unsure as to whether o                                                                                                    | therefore NO Export Controlled Technical Data can be placed in the ePro (Jaggaer) system environment for storage or communication purposes.<br>or not your data is export controlled, please contact your company's export control department for the classification determination.<br>If you have any questions about this message, please see your PPG contact for clarification. |   |
| I agree     I do not agree                                                                                                    |                                                                                                    |   |
|                                                                                                    |                                                                                                    |   |
| TEST Instance                                                                                                    |                                                                                                    |   |
| TEST Instance JAGGAER Global Identity (Ann Brown) Your email address does not appear to be in the JAGGAER Global Identity sport with need to create a Sobial Identity Account, which allows you to use unique as                                                                                                    | en You<br>et d                                                                                                    |   |
| JAGGAER Global Identity (Ann Brown)         Write small address does not appear to be in the JAGGAER Global Identity systemers a Global Identity Account, which allows you to use unque se and the intervention of the intervention of the Identity account of the Identity account of the Id | en You<br>et of                                                                                                    |   |
| JACGAER Clobal Identity (Ann Brown)         Write renall address does not appear to be in the JACGAER Diabal Identity apper<br>with rend to create a Global Identity Account, which allows you to use unque a<br>consulting webnar<br>consulting webnar<br>Biobal Identity Username (enail address)<br>many petrow Biocomvorks.com         Obbal Identity Password (min 8 characters, including 1 numeric and 1 special characters)                                                                                                    | artwr)                                                                                                    |   |
| TEST Instance         JACGAER Global Identity (Ann Brown)         Of will need to create & Global Identity. Account, which allows you to use unique as colspan="2">Constitution of the colspan="2">Constitution of the colspan="2"         Constitution of the colspan="2" <td>arr You at er of</td> <td></td>                                                        | arr You at er of                                                                                                    |   |

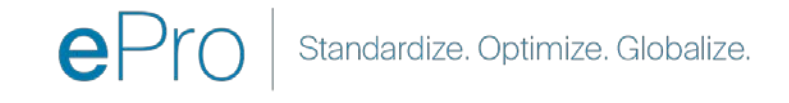

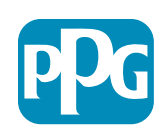

Leverandørhand

#### Trin 4a: Registreringsdata

Felter markeret med en rød stjerne (\*) skal udfyldes:

- Juridisk organisationsnavn\* organisationens navn, som det fremgår af stiftelsescertifikatet
- Moms-id-nummer\* identifikationsnumre for moms er nicifrede trackingnumre, der anvendes af skattevæsenet i henhold til skattelovgivningen
- Firmaets land\* leverandørens hjemland
- Firmaets adresse\* adresse for leverandørens hovedkvarter
- Firmaets by\* leverandørens by
- Firmaets stat/region\* leverandørens stat/region
- Firmaets postnummer\* leverandørens postnummer
- Firmaets telefonnummer\* leverandørens hovedtelefonnummer

| Registration Data                                                 |                          |                       |                           |              |
|-------------------------------------------------------------------|--------------------------|-----------------------|---------------------------|--------------|
| Registration Data                                                 | Basic Profile Forms      | My Category Selection | Registration Confirmation |              |
|                                                                   |                          |                       | Sa                        | ave & Contin |
| ganization Details                                                |                          |                       |                           |              |
| Legal Organization Name                                           | Webinar Consulting, Inc. |                       |                           |              |
| Tax ID Number A Please exclude any spaces or special characters.  | 99988899999              |                       |                           |              |
| EU VAT Number<br>Please exclude any spaces or special characters. |                          |                       |                           |              |
| Corporate Country                                                 | UNITED STATES            |                       |                           |              |
| Corporate Address                                                 | 700 Brickyyard Dr Ithaca |                       |                           |              |
| Corporate City                                                    | New York                 |                       |                           |              |
| Corporate State/Region                                            | New York                 |                       |                           |              |
| Corporate Postal/Zip Code                                         | NY 14858                 |                       |                           |              |
| Corporate Phone Number                                            | + 1 412 774 97680        |                       |                           |              |
| Dun & Bradstreet                                                  |                          |                       |                           |              |
| Neb site                                                          |                          |                       |                           |              |
|                                                                   |                          |                       |                           |              |

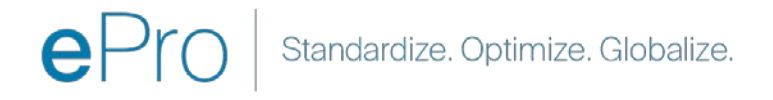

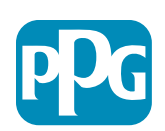

Leverandørhand

lina

### Trin 4b: Registreringsdata

Udfyld alle de obligatoriske felter markeret med en rød stjerne (\*) i afsnittet User Details(Brugeroplysninger), og klik på knappen "Save & Continue" (Gem og fortsæt) øverst på siden

- Fornavn<sup>\*</sup> leverandørens fornavn
- Efternavn\* leverandørens efternavn
- **Brugernavn**<sup>\*</sup> det navn, der entydigt identificerer leverandøren
- Bruger-e-mail-adresse angives som ۲ standard
- **Foretrukket sprog**\* det sprog, som leverandøren kommunikerer på
- Tidszone\* lokal tid for leverandørens land

| ser Details                                                                                                    |                                                                 |
|----------------------------------------------------------------------------------------------------|-----------------------------------------------------------------|
| First Name                                                                                                    | Anna                                                            |
| Last Name                                                                                                    | Brown                                                           |
| <sup>t</sup> Username<br>(please do not forget your username)                                                                                                    | webinarconsulting                                               |
| User Email Address<br>IMPORTANT: This email address will be used for access to the<br>site and for all communications. Please ensure you enter the<br>address correctly. Please use ',' (semicolon) to separate multiple<br>addresses. | anna.brown@gmail.com                                            |
| User Phone Number                                                                                                    |                                                                 |
| Preferred Language                                                                                                    | English (USA) 🗸                                                 |
| Time Zone                                                                                                    | (GMT - 5:00) Eastern Time (US & Canada), New York, Indianapolis |

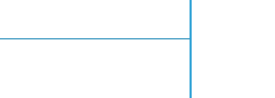

Leverandørhand lina

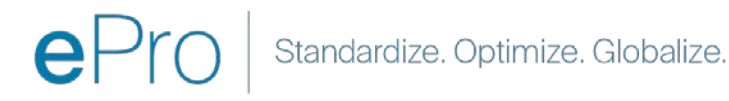

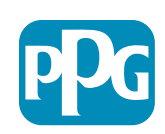

# Trin 5a: Grundlæggende

#### profilformularer

Udfyld alle relevante oplysninger fra Supplier **Organization Profile** (Leverandørens organisationsprofil), og klik på knappen "Save & **Continue**" (Gem og fortsæt):

Felter markeret med en rød stjerne (\*) skal udfyldes:

Registration Registration Date

Supplier Organi

her Names usiness Type

lusiness Type Oth

Number of Employ

war Established

Supplier Regions

- **Forretningstype**<sup>\*</sup> den løsning, der bedst beskriver din virksomhed (partnerskab, selskab, eneejer)
- **Leverandørregioner**<sup>\*</sup> de regioner, hvor leverandører kan levere varer/tjenester (fx USCA, EMEA)
- **Leverandøraktiviteter**\* hvis firmaet er involveret i nogle af følgende aktiviteter
  - Aktiviteter, der involverer radioaktive materialer 0
  - Aktiviteter med kemiske eller biologiske våben 0
  - Militære aktiviteter 0
  - Ingen af ovenstående. 0
- Indikator for leverandørens adfærdskodeks\* læs og angiv overholdelse af PPG's globale adfærdskodeks for leverandører – Ja/Nej
- Leverandørens bæredygtighed\* Læs og angiv • overholdelse af PPG's politik om bæredygtighed for leverandører – Ja/Nej
- Beskyttelse af personlige oplysninger for • leverand@rer\* - angiv overholdelse af lovgivningen om beskyttelse af personlige oplysninger - Ja/Nej

| Basic Profile For<br>Registration | rm: Supplier Onboarding               | Questionnaire                                     |                                                                                                    |                                                                                    |                                  |                                                                                                    | ng       |
|-----------------------------------|---------------------------------------|---------------------------------------------------|----------------------------------------------------------------------------------------------------|------------------------------------------------------------------------------------|----------------------------------|----------------------------------------------------------------------------------------------------|----------|
| legistration Data                 |                                       | Basis Profile Parms                               | My Category Selection                                                                                                    | Registration Confirmation                                                          |                                  |                                                                                                    |          |
|                                   |                                       |                                                   |                                                                                                    |                                                                                    | See E Continue X Carro           |                                                                                                    |          |
| opplier Organization Pr           | ofile                                 |                                                   |                                                                                                    |                                                                                    |                                  |                                                                                                    |          |
| bel                               | Description                           |                                                   |                                                                                                    | Response                                                                           |                                  |                                                                                                    |          |
| ing Business As (DBA)             | Doing Business As (DBA)               |                                                   |                                                                                                    | Charactere available 2008                                                          | 1                                |                                                                                                    |          |
| ier Narrers                       | Does your organization go by any -    | additional names or allases?                      |                                                                                                    | Characters available 2008                                                          |                                  |                                                                                                    |          |
| мітека Туре                       | • Please pick the option that best    | describes your company.                           |                                                                                                    | Corporation                                                                        | ~                                |                                                                                                    |          |
| siness Type Other                 | If Other selected, please specify yo  | our business type                                 |                                                                                                    | Characters available 7008                                                          | 1                                |                                                                                                    |          |
| aineas Owner                      | If Private, please list the owner(s). |                                                   |                                                                                                    |                                                                                    | 3                                |                                                                                                    |          |
|                                   | Annual Sales                          | Please indicate your total annual sales for the t | last completed year.                                                                                                    |                                                                                    |                                  | 9                                                                                                    |          |
| mber of Employees                 | Supplier Activities                   | Is your company involved in any of the follow     | wing activities?                                                                                                    |                                                                                    |                                  | Checkvites that involve radioactive materials<br>Chemical or biological weapons activities<br>Matery activities                                                                                                    |          |
| ar Established                    | Corroany Type                         | Please check all that apply                       |                                                                                                    |                                                                                    |                                  | Durinator<br>Manufacture<br>Cole<br>Cognitics Provider<br>Centre Provider<br>Color                                                                                                    |          |
| pplier Regions                    | Company Type Other                    | If Other selected, please specify;                |                                                                                                    |                                                                                    |                                  | Sharehord analiable 2008                                                                                                    |          |
|                                   | Union Employues                       | Are any of your employees represented by a Un     | nion?                                                                                                    |                                                                                    |                                  | •                                                                                                    |          |
|                                   | Union Expiration Date                 | Please indicate the closest expitation date for a | any Union contract.                                                                                                    |                                                                                    |                                  | American and a second and a second and a second a second |          |
|                                   | Disatter Paris                        | Please indicate all that apply for which you hav  | ve established plans in case of disatter.                                                                                         |                                                                                    |                                  | Obtention manufacturing of the second second secon |          |
|                                   | Disaster Plans Other                  | Policies & Compliance                             |                                                                                                    |                                                                                    |                                  |                                                                                                    |          |
|                                   | Currencies                            | Label                                             | Description                                                                                                    |                                                                                    |                                  |                                                                                                    | Response |
|                                   |                                       | Supplier Code of Conduct<br>Indicator             | All Suppliers - Please carefully read and indicate compliance w                                                                   | vith PPG's Global Supplier Code of Conduct                                         | http://corporate.ppg.com/Purch   | asing/PPG-Supplier-Network/Supplier-Code-of-Conduct.aspx).                                                                                                    | •        |
|                                   |                                       | Supplier Sustainability                           | All Suppliers - Please carefully read and indicate compliance w                                                                   | with PPG's Supplier Sustainability Policy (http:                                   | 0.//corporate.ppg.com/Purchasi   | ng/Supplier-Sustainability.aspx).                                                                                                    | ~        |
|                                   |                                       | Supplier Data Privacy                             | All Suppliers - Please indicate compliance with data privacy law (http://corporate.ppg.com/Purchasing/Supplier-Data-Privacy/GD    | ws as they pertain to any (potential) relation<br>IPR aspx).                       | ship you may have with PPG, pa   | rticularly regarding data sharing                                                                                                    | ~        |
|                                   |                                       | Conflict Minerals                                 | Raw Material Suppliers - Please carefully read and indicate comp                                                                  | liance with PPG's Conflict Minerals Policy (                                       | nttp://sustainability.ppg.com/bu | siness/conflict-minerals.aspx).                                                                                                    | ~        |
|                                   |                                       | RM Introduction Process                           | Raw Material Suppliers - Please carefully read and indicate comp                                                                  | sliance with PPG's Raw Material Introduction                                       | Process (http://corporate.ppg.o  | om/Purchasing/Raw-Material-Introduction-Process.aspx).                                                                                                    | •        |
|                                   |                                       | Automotive Quality Indicator                      | Automotive Suppliers (if unsure, please answer) - Please carefull<br>(http://corporate.ppg.com/Purchasing/PPG-Supplier-Network/PF | y read and indicate compliance with PPG's a<br>PG-Auto-OEM-Supplier-Quality.aspx). | automotive Coatings Supplier Qu  | ality Requirements                                                                                                    | •        |
|                                   |                                       | Nondiscrimination & Affirmative Action            | U.S. Suppliers - Please indicate commitment to and compliance v<br>Suppliers-Vendors-Subcontractors.aspx).                        | with nondiscrimination and affirmative actio                                       | n requirements (http://corporate | .ppg.com/Purchasing/PPG-Supplier-Network/Notice-to-                                                                                                    | ~        |
|                                   |                                       | CA Transparency in Supply<br>Chains Indicator     | California Suppliers - Please indicate compliance with the Califor                                                                | nia Transparency in Supply Chains Act of 20                                        | 10 (http://corporate.ppg.com/P   | urchasing/Supplier-Sustainability.aspx).                                                                                                    | •        |
|                                   |                                       |                                                   |                                                                                                    |                                                                                    |                                  |                                                                                                    |          |

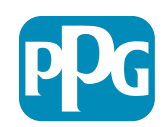

Leverandørhand

# Trin 5b: Grundlæggende profilformularer

Udfyld alle relevante oplysninger i forbindelse med certificeringer, tilføj vedhæftede filer til certifikater, og klik på knappen "Save & **Continue**" (Gem og fortsæt)

| - Basic Profile Form<br>Registration | n: Certificates                                        |                                                 |                                                                                          |                                                                                                    |                                                     |        |    |
|--------------------------------------|--------------------------------------------------------|-------------------------------------------------|------------------------------------------------------------------------------------------|----------------------------------------------------------------------------------------------------|-----------------------------------------------------|--------|----|
| Redistration Data                    | Basic F                                                | Profile Forma                                   | My Category Selection                                                                    | Registration Confirmation                                                                                                    |                                                     |        |    |
|                                      |                                                        |                                                 |                                                                                          |                                                                                                    | Save & Continue X Cancel                            |        |    |
| Certifications                       |                                                        |                                                 |                                                                                          |                                                                                                    |                                                     |        |    |
| Label                                | Description                                            |                                                 |                                                                                          | Response                                                                                                    |                                                     |        |    |
| Current Certifications               | Please check all certifications that apply. Note that  | a current, valid certificate is required.       |                                                                                          | 29 9001 (Davii), Universitien autoritatio     29 9001 (Davii), Universitien autoritatio     20 2000 (Social Responsibility)     20 20 2000 (Social Responsibility)     20 2000 (Social Responsibility)     20 2 |                                                     |        |    |
| Certificate Attachments              |                                                        |                                                 |                                                                                          |                                                                                                    |                                                     |        |    |
| Label                                | Description                                            | Free Trade Certificate                          | Please upload a valid copy of your Free Trade certificate.                               |                                                                                                    | + Click to attack                                   | h fie  |    |
| Insurance Gertificate                | Please upload a valid copy of your Certificate of Insi | n 1999 mar an ann an Anna an Anna an Anna.<br>1 |                                                                                          |                                                                                                    | MMJ/dd/0222                                         | 8      |    |
| C-TPAT Certificate                   | Please upload a valid copy of your C-TPAT certificat   | IATE 16949 Certificate                          | Please upload a valid copy of your LATE 16940 certificate                                |                                                                                                    | + Click to attack<br>Expiring on:<br>MM0/td/9999    | n tie  | *  |
|                                      |                                                        | ISO 9001 Certificate                            | Please upload a valid copy of your ISO 9001 certificate.                                 |                                                                                                    | Chick to attack Explining on                        | h file | A. |
|                                      |                                                        | ISO 14001 Certificate                           | Please upload a valid copy of your ISO 14001 certificate.                                |                                                                                                    | + Click to attack<br>Expiring on:<br>Attack/2022999 | n file | ¥  |
|                                      |                                                        | 150 26000 Certificate                           | Please upload a valid copy of your ISO 28000 certificate.                                |                                                                                                    | + Click to attack<br>Expiring on:<br>AMM/dc/20000   | n Mie  | *  |
|                                      |                                                        | 150 27001/27002 Certificate                     | Please upload a valid copy of your 150 27001/27002 certificate.                          |                                                                                                    | + Click to attact<br>Expiring on:<br>MARCOVY222     | n file |    |
|                                      |                                                        | SATE 16949 Requirements                         | Do you meet all IATF 16949 requirements even if not certified?                           |                                                                                                    |                                                     |        |    |
|                                      |                                                        | MAGMSR Requirements                             | Do you meet the Minimum Automotive Quality Management System (MAQMSR) requ               | rements if not currently IATF 16949 certified?                                                                                                    | •                                                   |        |    |
|                                      |                                                        | Other Certifications                            | Please list other certifications as applicable - except Diverse Supplier, which is cover | d elsewitere                                                                                                    | Characters avoilable                                | r 2000 |    |
|                                      |                                                        | Other Certificates                              | Please upload any other applicable certificates (excluding Diverse Supplier). For mult   | pie attachments, please 7/P before uploading.                                                                                                    | + Click to attack                                   | h file | 1  |

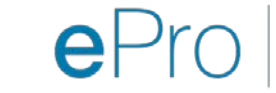

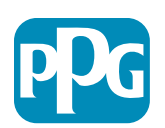

# Trin 6: Valg af min kategori

• Vælg de relevante kategorier<sup>\*</sup>, og klik på knappen "**Confirm**" (Bekræft)

| Categories<br>Registration          |                     |                       |                             |
|-------------------------------------|---------------------|-----------------------|-----------------------------|
| Registration Data                   | Basic Profile Forms | My Category Selection | Registration Confirmation   |
|                                     |                     |                       | Confirm X Cancel            |
| Search or Navigate the Tree         |                     |                       |                             |
| Enter filter (type to start search) |                     |                       |                             |
| Selected Items: 1     Bremove All   |                     |                       |                             |
|                                     |                     |                       | 🔹 Expand All 🕹 Collapse All |
| * 👌 Categories                      |                     |                       |                             |
| ▶ and D - Direct                    |                     |                       |                             |
| - 💻 i- Indirect                     |                     |                       |                             |
| ▶ 📇 E - Operations Equipment        |                     |                       |                             |
| ▶ 📇 L - Logistics                   |                     |                       |                             |
| ▶ 📇 N - Non-Sourceable              |                     |                       |                             |
| O - Operation Services              |                     |                       |                             |
| ✓ ➡ P - Products and Supplies       |                     |                       |                             |
| ▶ 👼 PG - Goods For Resale           |                     |                       |                             |
| 👻 📇 PI - IT and Telecoms            |                     |                       |                             |
| * 📠 058 - IT Products               |                     |                       |                             |
|                                     |                     |                       |                             |
| 9 05810100 - Data Center Hardware   |                     |                       |                             |
| □ 💡 05810110 - Desktop Hardware     |                     |                       |                             |

\*Obligatorisk at vælge kode for handelsvare – alle direkte/indirekte kategorier, der gælder for leverandøren

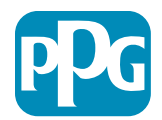

## Trin 7: Bekræftelse af registrering

• Når du har bekræftet kategorierne, bliver du omdirigeret til siden **Registration Confirmation** (Bekræftelse af registrering)

| We protect and beautify the world"                                 |                                                                                     |                       |                           |
|--------------------------------------------------------------------|-------------------------------------------------------------------------------------|-----------------------|---------------------------|
| Registration Confirma                                              | tion                                                                                |                       |                           |
| Registration Data                                                  | Basic Profile Forms                                                                 | My Category Selection | Registration Confirmation |
|                                                                    |                                                                                     |                       | × Close Window            |
|                                                                    |                                                                                     |                       | C Main Page               |
| The Registration Process is comp<br>Login with your Username and P | plete. Your account has been activated and an email assword to access the platform. | sent to confirm this. |                           |
| - COPYRIGHT 2000 - 2021 JAGGAER -                                  |                                                                                     |                       | Back to Top               |

ePro Standardize. Optimize. Globalize.

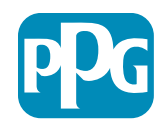

Leverandørhand ling

# Trin 8: E-mail-bekræftelse – aktivering af konto

Du modtager en e-mail, der bekræfter aktiveringen af din konto

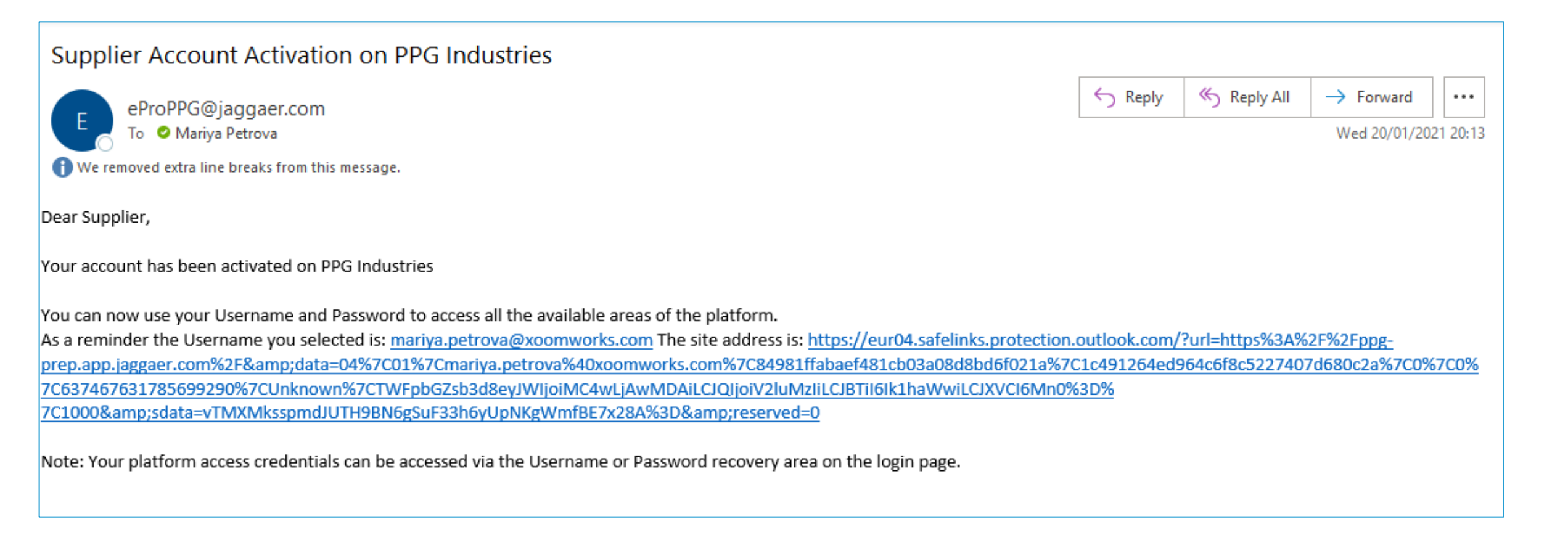

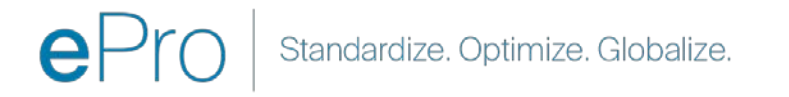

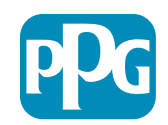

Leverandørhand ling

# Trin 9: Start onboardingprocessen

Det rigtige team vil træffe foranstaltninger internt, og derefter vil du modtage endnu en e-mail, hvor du bliver bedt om at gennemføre onboardingprocessen.

- Klik på knappen "Register Now" (Tilmeld dig nu) i din e-mail
- På siden "Welcome to Supplier Registration" (Velkommen til leverandørregistrering) bedes du klikke på "Continue with Registration" (Fortsæt med registrering) og følge vejledningen
- Udfyld de obligatoriske felter "Company Overview" (Firmaoversigt):
  - **Juridisk struktur**\* en firma-ejerstruktur eller forretningsform, valg omfatter anpartsselskaber, partnerskaber, eneejerfirmaer, selskaber osv.
- Klik på knappen "Next" (næste)
- Udfyld "Business Details" (Forretningsoplysninger)
- Klik på knappen "Next" (næste)

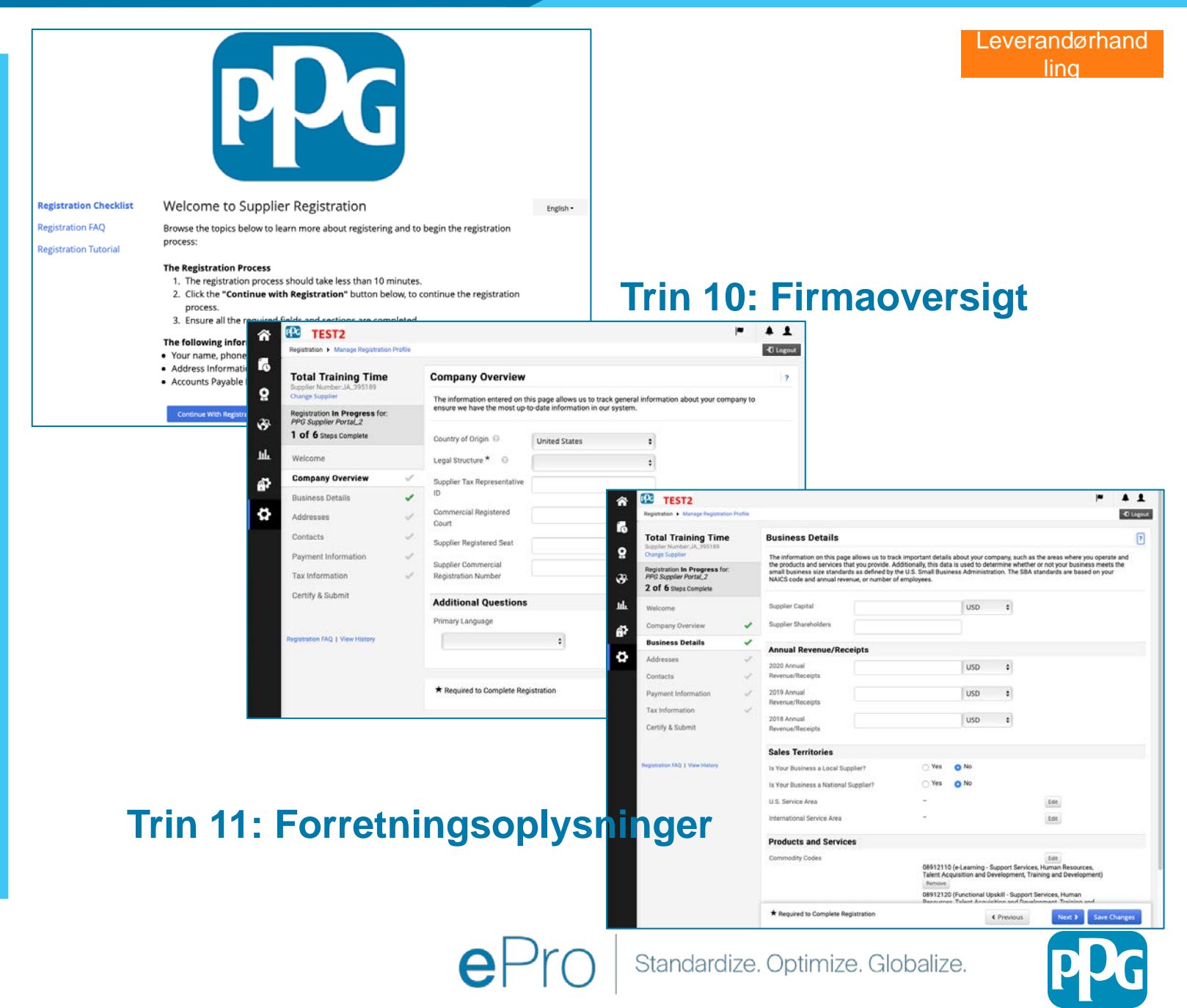

## **Trin 11: Adresser**

- Klik på knappen "Add Addresses" (tilføj adresser)
- Udfyld de obligatoriske "Address Details" (adresseoplysninger):
  - Hvordan vil du gerne markere denne adresse?\* – adresse-navn; fx Hovedkontor, Houston Office
  - Hvilke af følgende forretningsaktiviteter finder sted på denne adresse? (vælg alle, som gælder)\* – valgmuligheder: Tager imod ordrer, modtager betaling osv.
  - Hvordan vil du modtage indkøbsordrer til denne indfrielses-adresse?\* fx e-mail
  - Land \* adresse land
  - Adresselinje 1\* gadenavn/nummer
  - By\* adresse by
  - Kontaktmærkat\* mærkat for primær kontakt
  - Fornavn\* primær kontakts fornavn
  - o Efternavn\* primær kontakts efternavn
  - E-mail\* primær kontakts e-mailadresse
  - Telefon\* primær kontakts telefonnummer
- Klik på knappen "Save Changes" (gem ændringer)
- Klik på knappen "Next" (næste)

Leverandører skal have en primær adresse og betalingsadresse registreret, selv om de er ens.

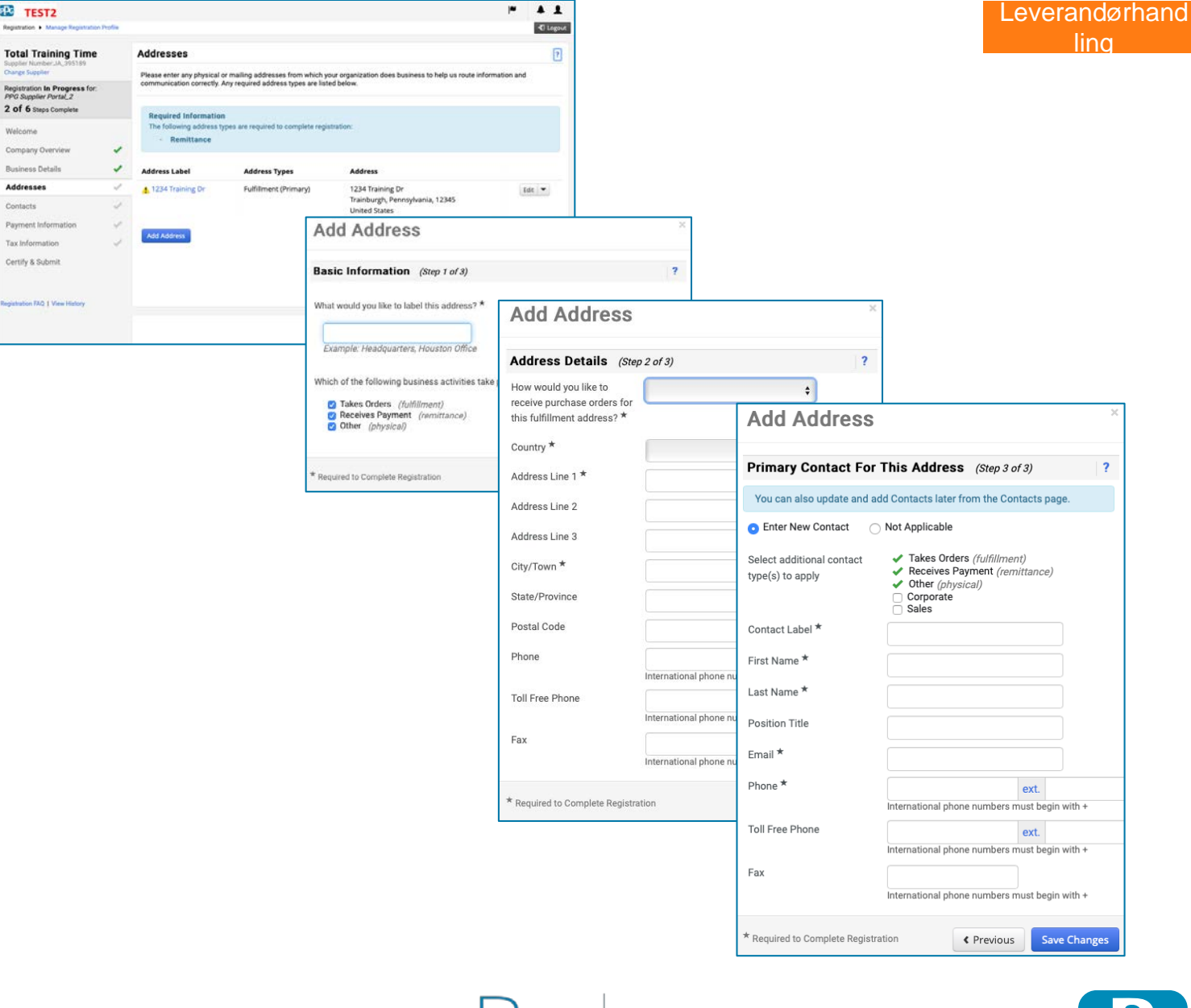

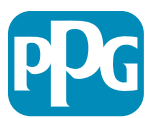

#### **Trin 12: Kontakter**

Udfyld oplysningerne for "Contacts" (kontakter):

- Klik på knappen "Add Contact" (tilføj kontakt)
- Udfyld de obligatoriske felter "Contact ۲ **Details**" (kontaktoplysninger):
  - Kontaktmærkat\* en bestemt gruppe, 0 som kontakten er en del af (fx tjenesteudbyder)

0

- **Fornavn**\* kontaktpersonens fornavn 0
- Efternavn\* kontaktpersonens efternavn 0
- E-mail\* kontaktpersonens e-0 mailadresse
- **Telefon\*** kontaktpersonens 0 telefonnummer
- Klik på knappen "Save Changes" (gem ۲ ændringer)
- Klik på knappen "Next" (næste)

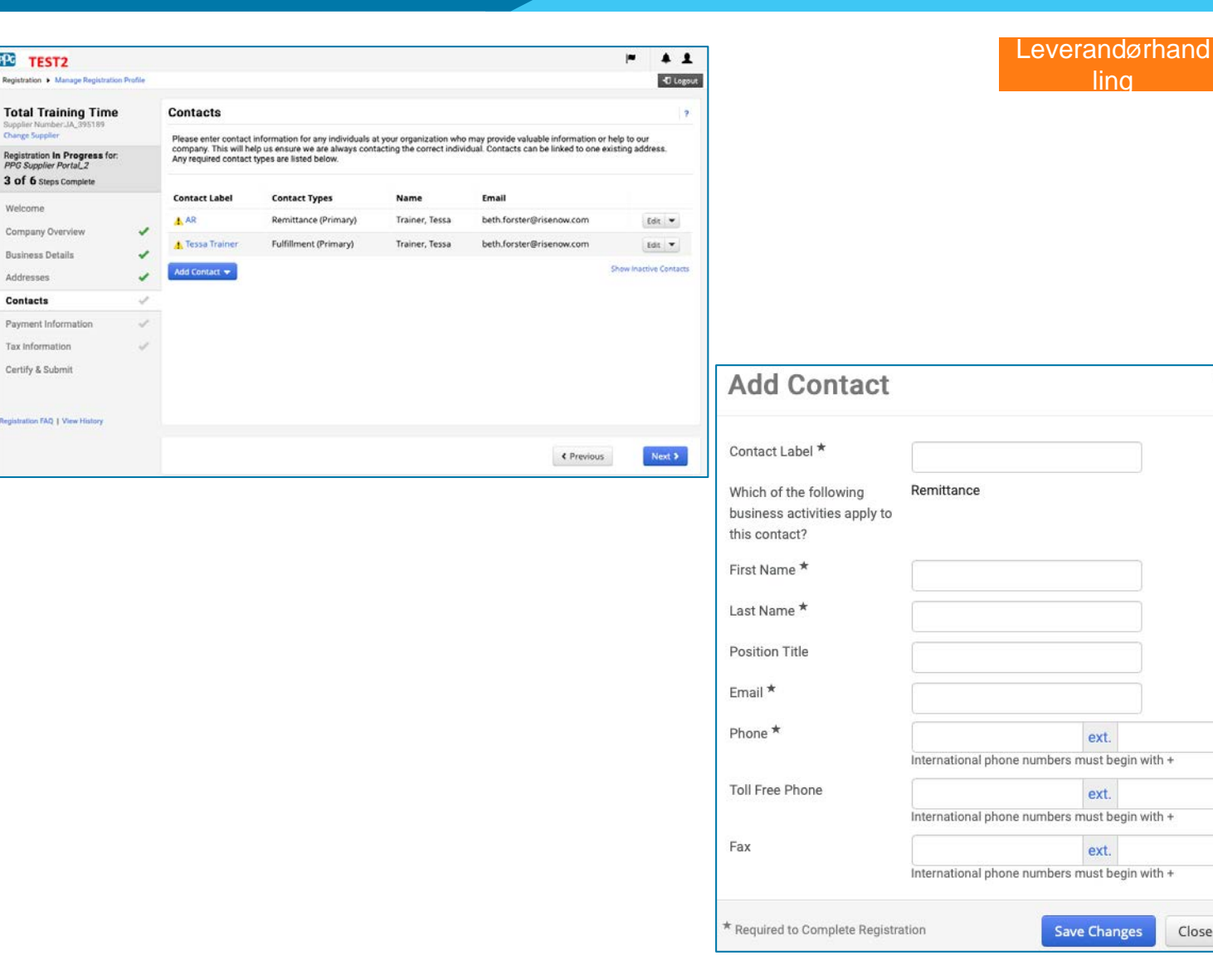

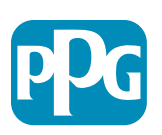

Standardize. Optimize. Globalize.

Close

19

# Trin 13: Betalingsoplysninger

Udfyld oplysninger om **"Payment Information"** (Betalingsoplysninger):

- Klik på knappen "Add Payment Information" (Tilføj betalingsoplysninger), og vælg én af mulighederne: Direkte indbetaling, kreditkort, check osv.
- Udfyld de obligatoriske "Payment Details" (Betalingsoplysninger) afhængigt af den valgte betalingstype (fx Direkte indbetaling (ACH)
  - o Betalingstitel\* betalingsnavn
  - Land\* betalingsland
  - Betalingstype\* standard fra tidligere valg
  - Betalingsadresse\* valg fra tidligere oprettede adresser er tilgængelige
  - Valuta\* betalingsvaluta
- Udfyld de obligatoriske oplysninger for "Bank Account" (Bankkonto):
  - Land\* land for bankkonto
  - Bankens navn\* navn på bank, hvor bankkontoen er oprettet
  - Kontohavers navn\* for- og efternavn på kontohaver
  - **Kontotype**\* fx Afstemning, opsparing
- Klik på knappen "Save Changes" (gem ændringer)
- Klik på knappen "Next" (næste)

Direkte indbetaling er den foretrukne betalingsmetode for PPG.

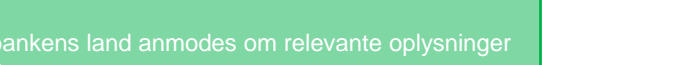

ΡC

TEST2

**Total Training Time** 

edistration In Progress for

PPG Supplier Portal\_2 3 of 6 Steps Complete

ompany Overview

Payment Informatio

tion FAO 1 View Hitte

Tax Information

Certify & Submit

usiness Detail

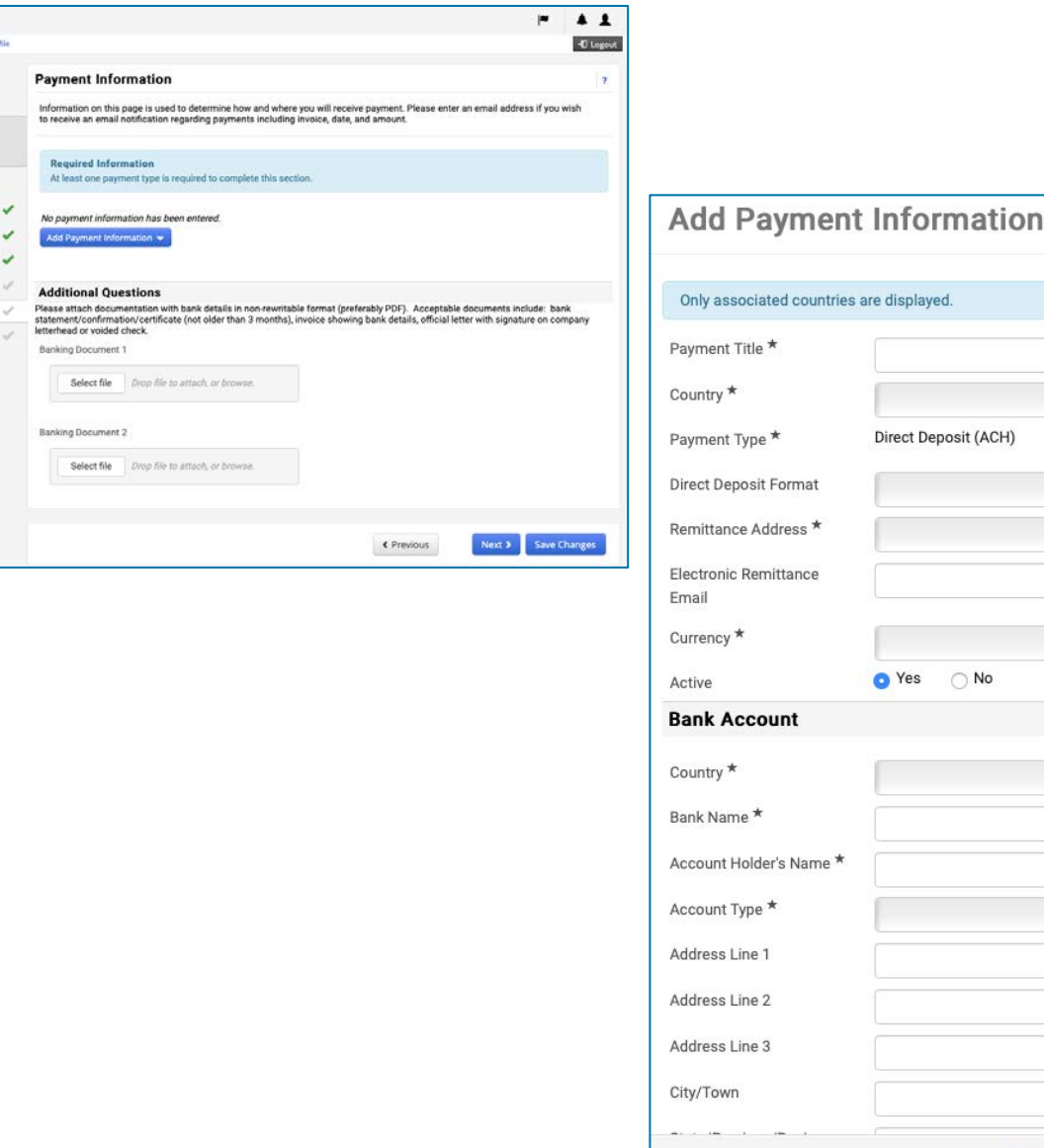

\* Required to Complete Registration

Standardize. Optimize. Globalize.

Close

Save Changes

Leverandørhand

lina

#### Trin 14: Momsoplysninger

Udfyld de obligatoriske oplysninger om "Tax Information" (momsoplysninger):

- Klik på knappen "Add Tax Document" (tilføj momsdokument)
- Udfyld de obligatoriske oplysninger om "Tax Document" (momsdokument):
  - Momstype\* fx U-9
  - Navn på momsdokument\* dokumentnavn

#### Udfyld de obligatoriske oplysninger om "Additional questions" (yderligere spørgsmål):

- Paragraffer eller stiftelsesdokument
   upload dokument vedhæftet
- Klik på knappen "Save Changes" (gem ændringer)
- Klik på knappen "Next" (næste)

Nogle standardindstillinger for momsdokumenter vises muligvis baseret på leverandørens adresse-land.

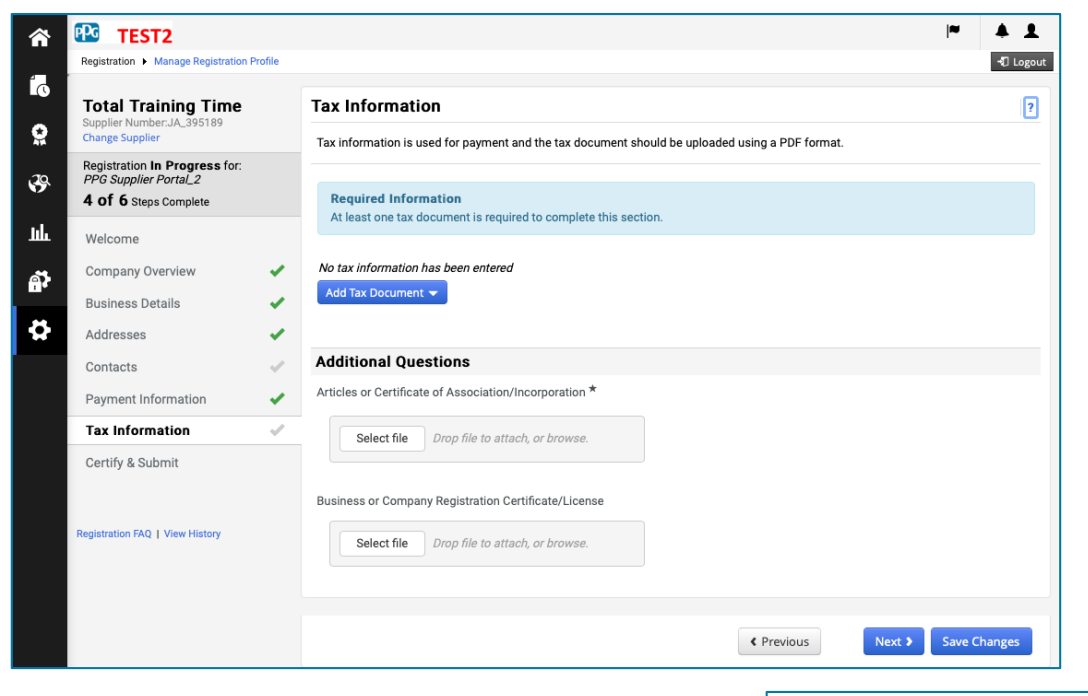

| Tax Type *          | W-9                                         |
|---------------------|---------------------------------------------|
| Tax Document Name * |                                             |
| Tax Document Year   | \$                                          |
| Tax Documentation   | Select file Drop file to attach, or browse. |
|                     | ▲ Download Pre-populated Tax Document       |

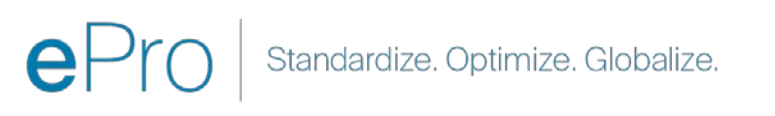

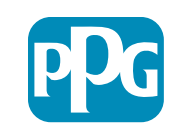

Leverandørhand ling

## Trin 15: Certificér og send

- Udfyld de obligatoriske oplysninger for "Certify & Submit" (Certificér og send):
  - Initialer for den, der udfylder\* initialer for fornavn + efternavn, fx BF
  - Navn på den, der udfylder\* fornavn + efternavn
  - Titel på den, der udfylder\* fx Konsulent
  - E-mailadresse på den, der udfylder\* e-mailadresse
  - Certificering\* afkrydsningsfelt, der bekræfter, at de angivne oplysninger er korrekte
- Klik på knappen "Submit" (Send)
- Du vil modtage en e-mail med bekræftelse på, at onboarding er fuldført

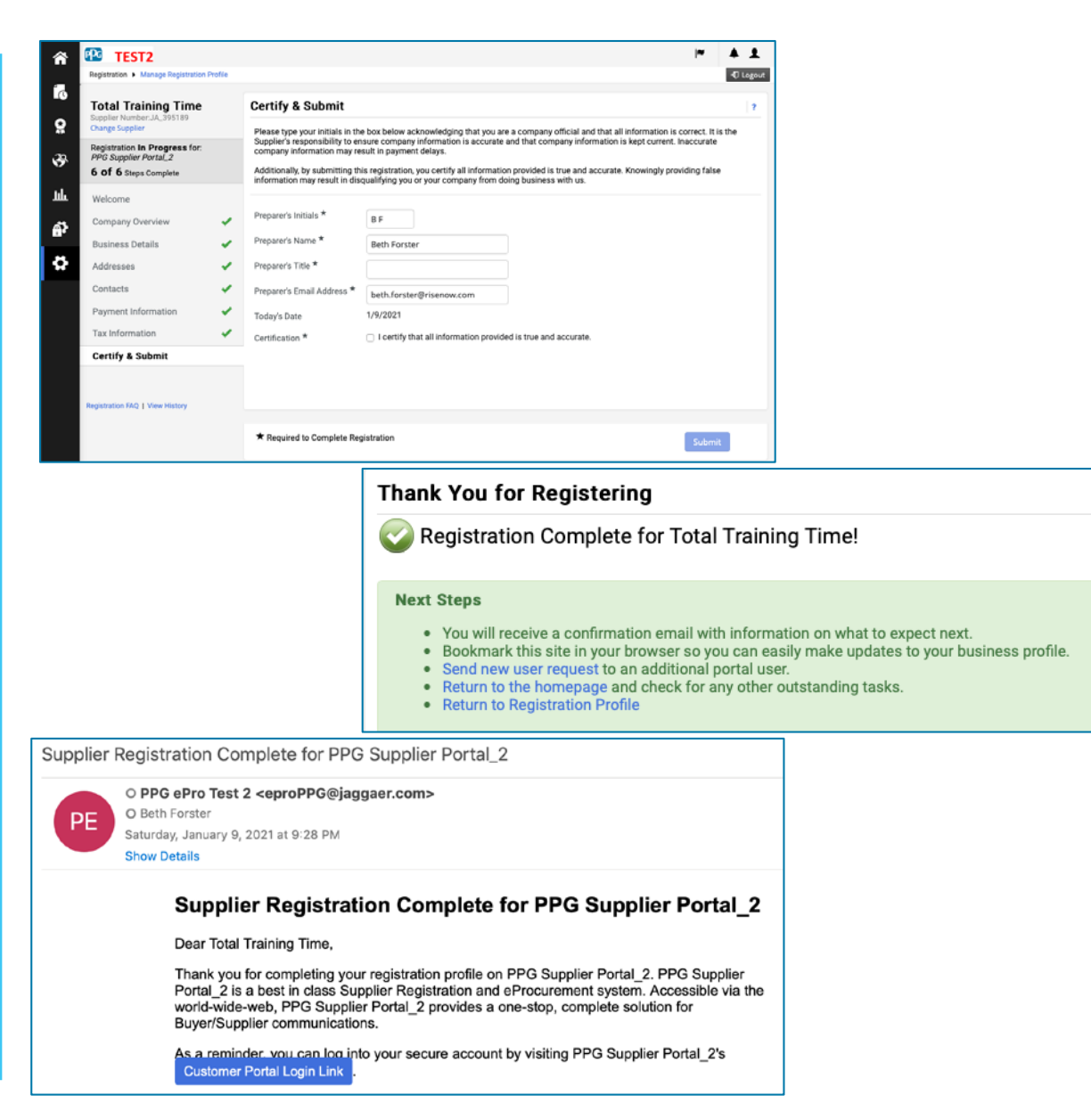

I systemet kaldes dette trin også Leverandørregistrering, men PPG refererer til det som Leverandør-onboarding for at skelne det fra de tidligere leverandørregistreringstrin.

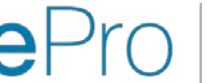

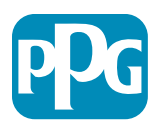

Leverandørhand ling